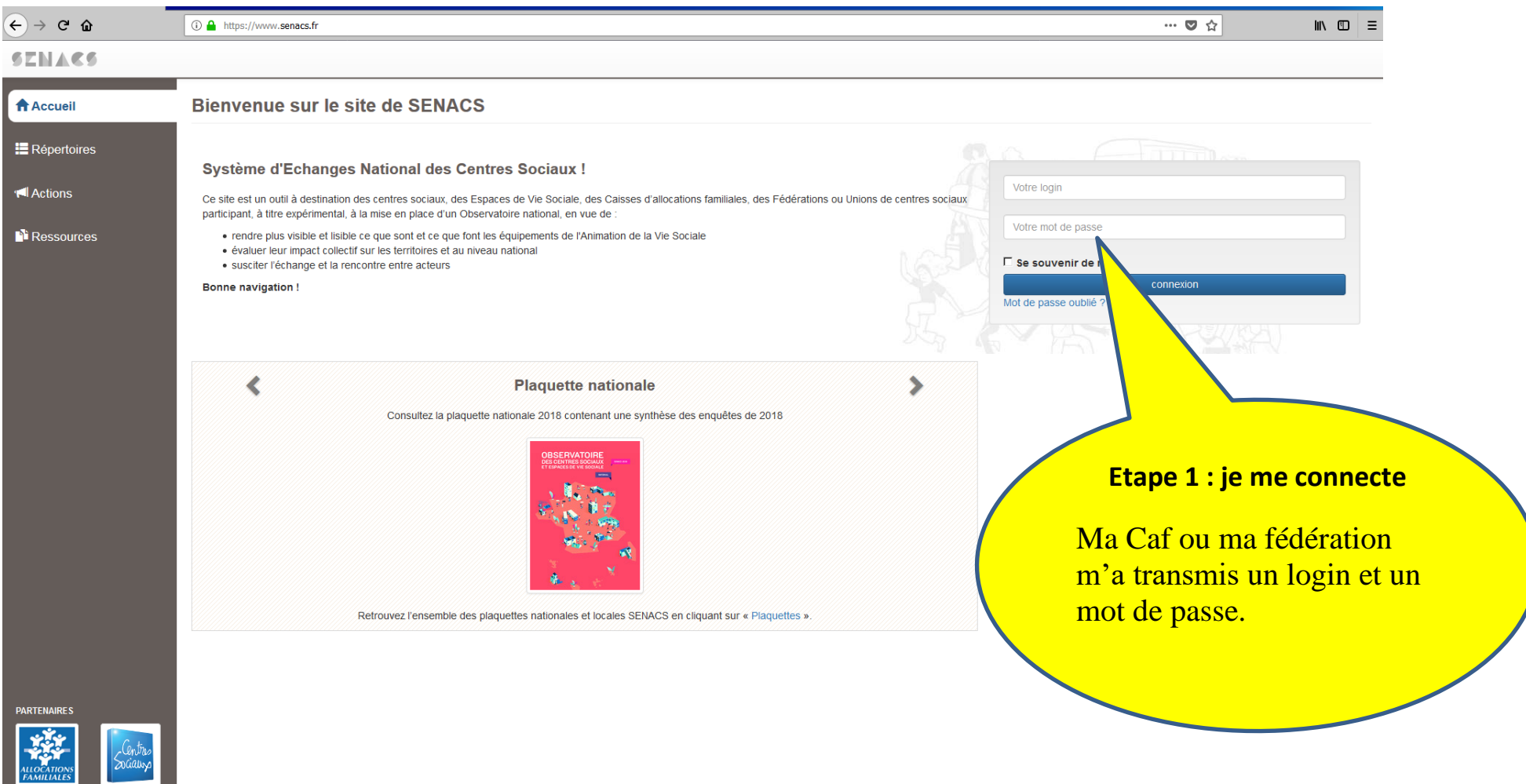

© By Probesys 2003-2019

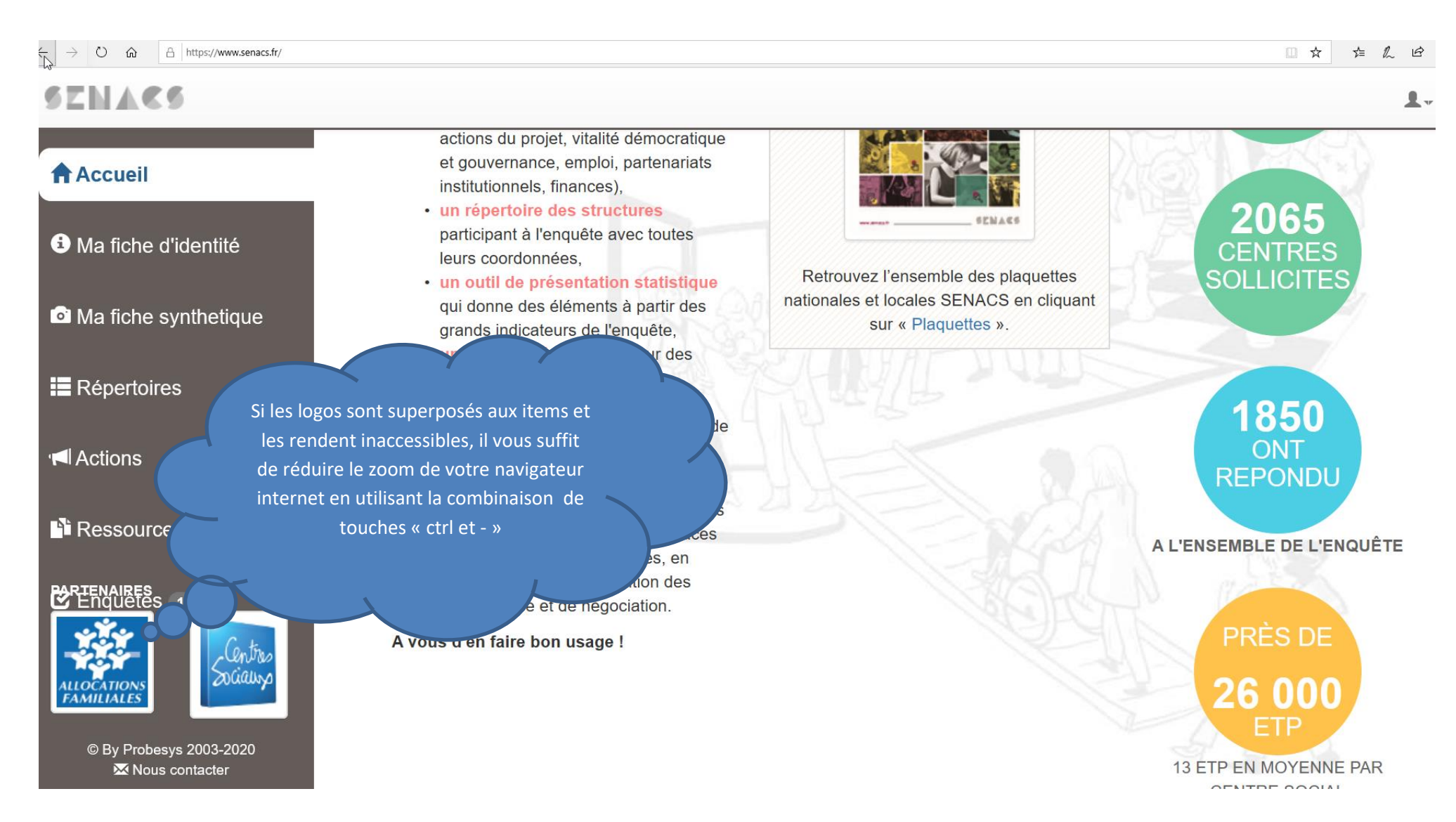

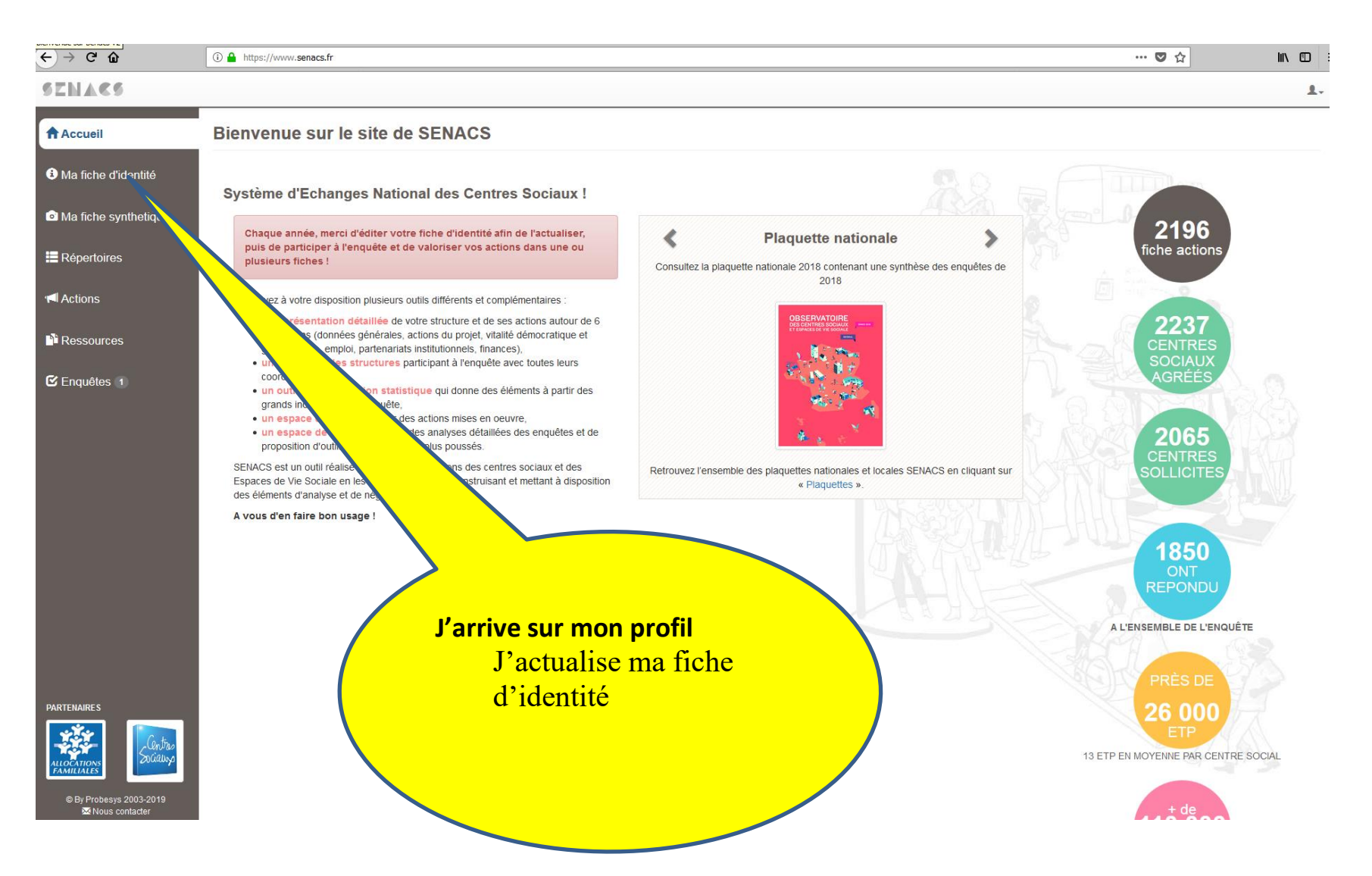

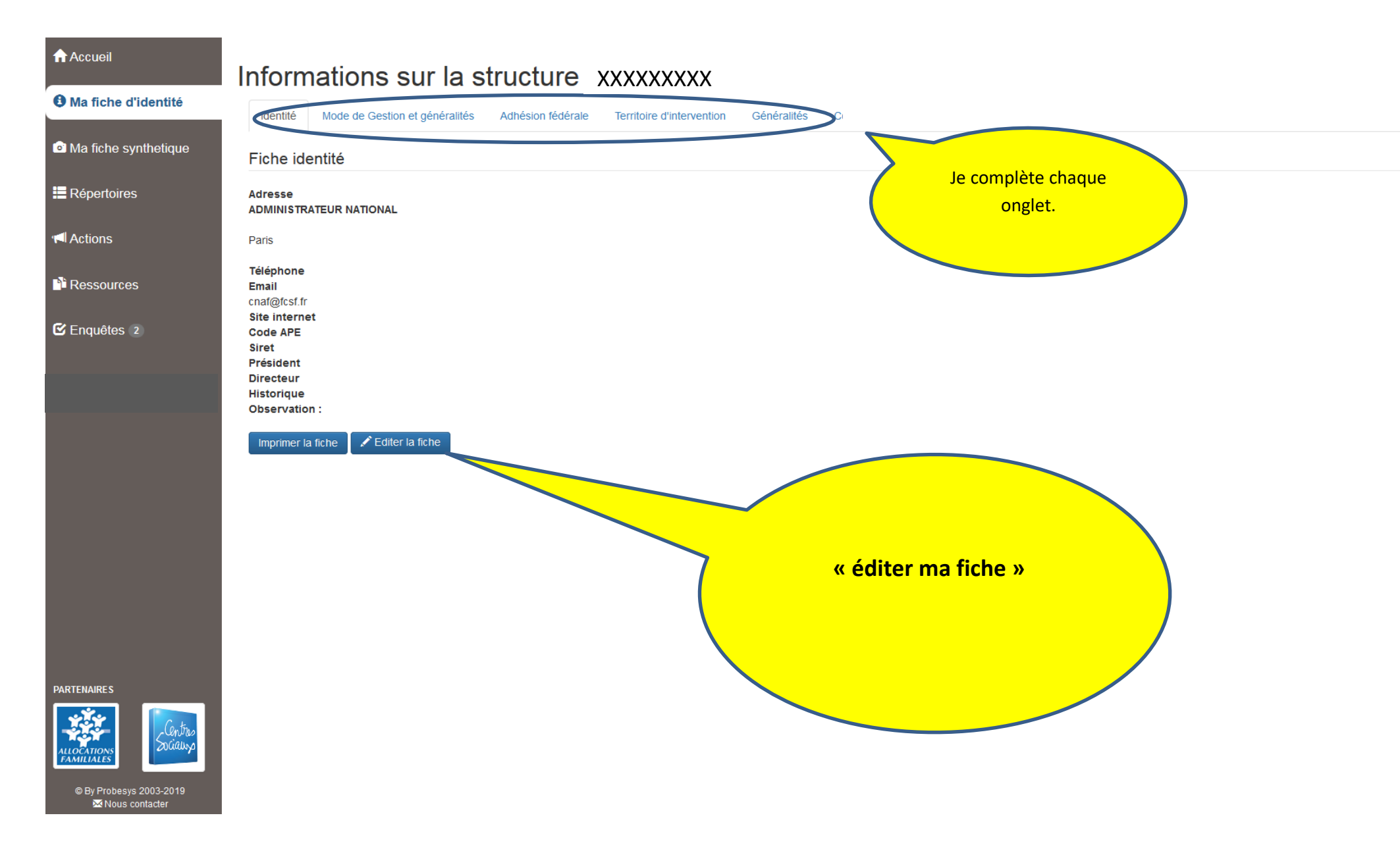

| ← → C û               | ①                                                                                                    |                   | ♥ ☆ | li\ ₪ ≡ |
|-----------------------|----------------------------------------------------------------------------------------------------|-------------------|-----|---------|
| SENACS                |                                                                                                    |                   |     | 1.      |
| Accueil               | 🖍 Gestion des structures 🕹 Importation de structures 🥻 Gestion des filtres de structure 🔥 Module de statistiques 🗸                                                                                                    |                   |     |         |
| Ma fiche d'identité   | Edition de la structure "ADMINISTRATEUR NATIONAL - Paris"                                                                                                    |                   |     |         |
| Ma fiche synthetique  | Identité Mode de Gestion Adhésion fédérale Territoire d'intervention Généralités                                                                                                    |                   |     |         |
| E Répertoires         | Le champ Mode de gestion doit être renseigné.                                                                                                    |                   |     |         |
| Mactions              | Généralités                                                                                                    |                   |     |         |
| Ressources            | Concernant le nombre d'usagers de votre structure :                                                                                                    |                   |     |         |
| 🕑 Enquêtes 2          | <ul> <li>Sur une année scolare du une année civile, decompte sur une pended de 12 mois.</li> <li>Concerne les usagers de la zone d'influence</li> <li>Les « partenaires hébergés » peuvent être les associations ou autres instances utilisant la structure pour des activités, rencontres etc</li> <li>Les personnes peuvent être comptées plusieures fois</li> </ul> |                   |     |         |
|                       | Nombre d'usagers qui participent régulièrement aux activités de la structure.                                                                                                    |                   |     |         |
|                       | Nombre d'usagers qui participent régulièrement aux actions des partenaires hébergés par la structure.                                                                                                    |                   |     |         |
|                       | Nombre d'usagers ponctuels (qui participent aux manifestations, actions hors les murs, )                                                                                                    |                   |     |         |
|                       |                                                                                                    | -                 |     |         |
|                       | Citez vos 2 ou 3 axes principaux du projet en cours:                                                                                                    |                   |     |         |
|                       | axe 1 :                                                                                                    |                   |     |         |
|                       | axe 2 :                                                                                                    |                   |     |         |
|                       | axe 3 :<br>• • • • • • • • • • • • • • • • • • •                                                                                                     | ise à<br>egistrer | »   |         |
| PARTENAIRES           | Observation                                                                                                    |                   |     |         |
| By Probesys 2003-2019 |                                                                                                    |                   |     |         |
| Mous contacter        | Lingisher                                                                                                    |                   |     |         |

| ← → C' ŵ             | (i) 🔒 https://www.senacs.fr                                                                                                    |                                                                                                    | … ◙ ☆                                      | III\ 🗊 |
|----------------------|----------------------------------------------------------------------------------------------------|----------------------------------------------------------------------------------------------------|--------------------------------------------|--------|
| SENACS               |                                                                                                    |                                                                                                    |                                            | 1      |
| Accueil              | Bienvenue sur le site de SENACS                                                                                                    |                                                                                                    |                                            |        |
| Ma fiche d'identité  | Système d'Echanges National des Centres Sociaux !                                                                                                    |                                                                                                    |                                            |        |
| Ma fiche synthetique | Chaque année, merci d'éditer votre fiche d'identité afin de l'actualiser,                                                                                                    | tionale Revue de p                                                                                                    | 2196                                       |        |
| Répertoires          | puis de participer a l'enquête et de valoriser vos actions dans une ou<br>plusieurs fiches !                                                                                                    | hant une synthèse des enquêtes de La Caisse nationale des allocations familiales sociaux de France (FCSF) ont présenté le 13 | fiche actions                              |        |
| Actions              | Vous avez à votre disposition plusieurs outils différents et complémentaires :                                                                                                    | de l'édition 2017 de l'Observatoire national de<br>pour retrouver le dossier de pre                                          |                                            |        |
| Thessources          | dimensions (données générales, actions du projet, vitalité démocratique et gouvernance, emploi, partenariats institutionnels, finances),                                                                                                    |                                                                                                    |                                            |        |
| 🕑 Enquêtes 1         | <ul> <li>un répertoire des structures participant à l'enquête avec toutes leurs coordonnées,</li> <li>un outil de présentation statistique qui donne des éléments à partir des grands indicateurs de l'enquête,</li> <li>un espace d'échange autour des actions mises en oeuvre,</li> <li>un espace de téléchargement des analyses détaillées des enquêtes et de</li> </ul> | Cost read<br>de Cobernatorie<br>de control<br>exercision                                                                     | AGRÉÉS                                     |        |
|                      | Consistence de l'electrargement des analyses detaines des enquetes et de<br>estion d'outils d'auto-diagnostic plus poussés.                                                                                                    |                                                                                                    | 2065<br>CENTRES                            |        |
|                      | Espaces de Vie Sos<br>de se éléments d'analyse et a                                                                                                    | es et locales SENACS en cliquant sur<br>s ».                                                                                 | SOLLICITES                                 |        |
|                      | A vous d'en faire bon usage !                                                                                                    |                                                                                                    |                                            |        |
|                      |                                                                                                    |                                                                                                    | 1850<br>ONT                                |        |
|                      |                                                                                                    | Je clique sur                                                                                                    | REPONDU                                    | Ģ      |
|                      |                                                                                                    | « enquête »,                                                                                                    | A L'ENSEMBLE DE L'ENQUÊTE                  |        |
|                      |                                                                                                    | le « 1 » indique que                                                                                                    | PRÈS DE                                    |        |
| PARTENAIRES          |                                                                                                    | attente de réponses                                                                                                    | 26 000                                     |        |
| Sentra Socializa     |                                                                                                    |                                                                                                    | ETP<br>13 ETP EN MOYENNE PAR CENTRE SOCIAL | L      |
| FAMILIALES           |                                                                                                    |                                                                                                    |                                            |        |

+ de

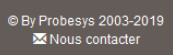

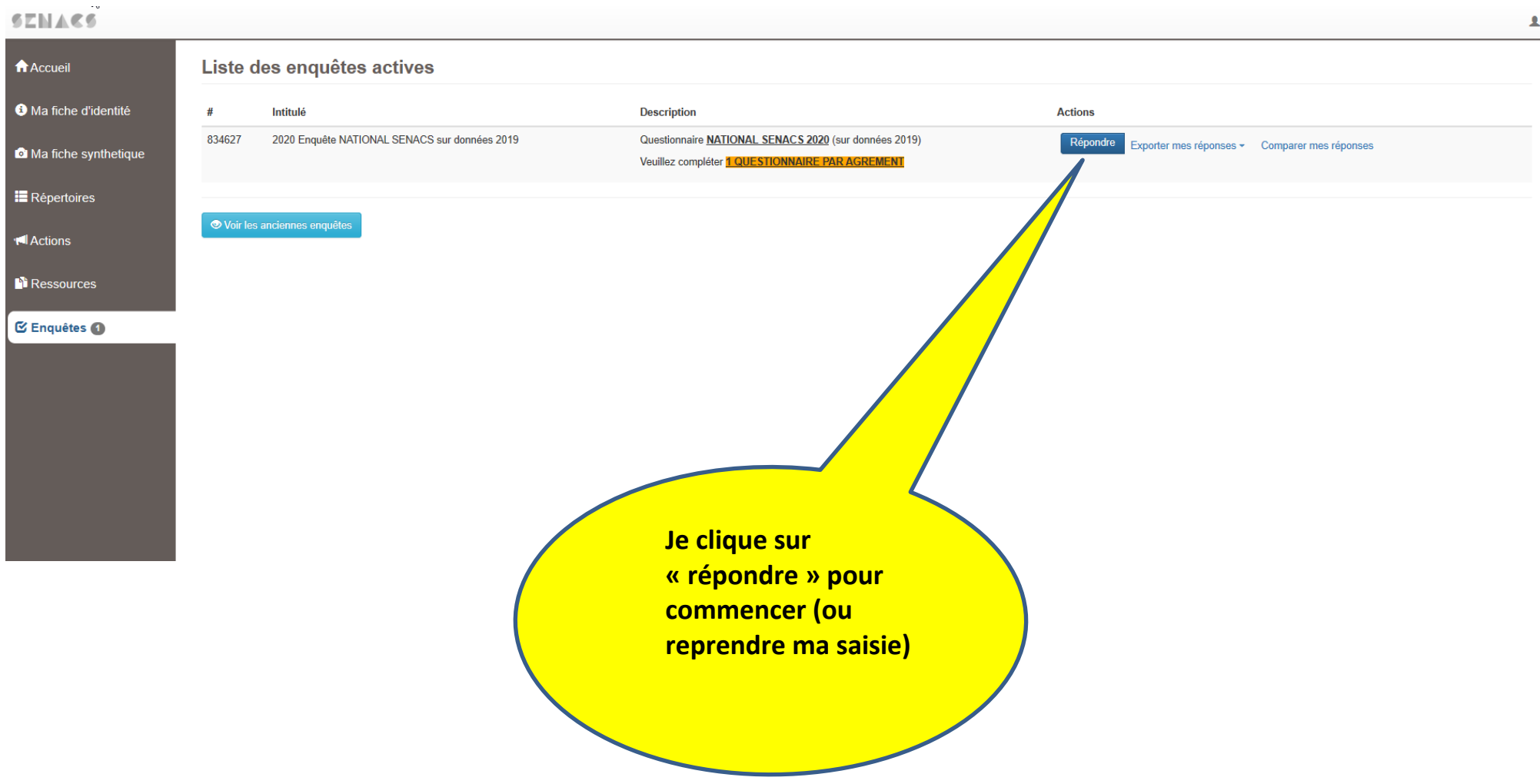

| Mettre ces onglets de côté              | A https://www.senacs.fr/survey/repondre/sid/834627/token/ZLFNV729-3725                                                                                                    |                                                                                                    |
|-----------------------------------------|----------------------------------------------------------------------------------------------------|----------------------------------------------------------------------------------------------------|
| SENACS                                  |                                                                                                    | <b>L</b> .,                                                                                                    |
| Accueil                                 | Votre navigateur Internet peut générer des erreurs. Utilisez de préférence google chrome ou firefox<br>L'index des questions vous permet de passer d'une thématique à l'autre.                                                                                                    | <b>Q</b> Guide saisie questionnaire                                                                                   |
| <ol> <li>Ma fiche d'identité</li> </ol> | La validation et l'enregistrement des données de chaque thématique s'effectue via les boutons "suivant" et "précédent".<br>Le bouton "Finir plus tard" vous permet d'enregistrer votre saisie la ou vous en êtes et revenir sur l'enquête ultérieurement pour terminer la saisie.<br>Le bouton "Envoyer" présent sur la derniere thématique vous permet de finaliser votre saisie.                                                                                                    |                                                                                                    |
| Ma fiche synthetique                    | Attention, une fois que vous avez diqué sur le bouton "Envoyer", vous ne pourrez pas revenir sur les données saisies.                                                                                                    |                                                                                                    |
| Répertoires                             | Pour mieux préparer la saisie de vos données, n'hésitez pas à télécharger le Guide de Saisie questionnaire !                                                                                                    |                                                                                                    |
| Actions                                 | N'oubliez pas de mettre à jour votre fiche d'identité! Pour cela, merci d'utiliser le lien suivant : Editer ma fiche x                                                                                                    |                                                                                                    |
| Ressources                              | Imprimer cette thématique                                                                                                    | Suivant                                                                                                    |
| 🗹 Enquêtes 1                            | 2020 Enquête NATIONAL SENACS sur données 2019                                                                                                    |                                                                                                    |
|                                         | Questionnaire NATIONAL SENACS 2020 (sur données 2019)                                                                                                    |                                                                                                    |
|                                         | Veuillez compléter 1 QUESTIONNAIRE PAR AGREMENT                                                                                                    |                                                                                                    |
|                                         | En 2020, le questionnaire SENACS se compose des questions "socle", identiques depuis deux ans, autour des 5 items historiques.                                                                                                    |                                                                                                    |
|                                         | Un nouvel onglet "regarder autrement" est composé de questions issues d'un recueil et d'une analyse d'expériences de mesure de l'utilité sociale des centres sociaux ou de l'impact de ces demiers. Elles interrogent : les enjeux de reconnaissance des personnes pris ici<br>d'engagement), les enjeux de démocratie (le centre social, acteur du territoire), les aspects environnementaux (transition écologique et centres sociaux), et la création de richesse (regardons l'économie autrement), le vivre ensemble et la cohésion sociale. Ces questions sont pensées<br>ainsi quelques ressources complémentaires pour aller plus loin. | sous l'angle du bénévolat (les centres sociaux, des lieux<br>s dans une optique de « décaler le regard » et proposent |
|                                         | Enfin, un dernier onglet "nouvelles questions" regroupe des questions qui évolueront tous les ans.                                                                                                    |                                                                                                    |
|                                         | Ce questionnaire est co-construit par un groupe de travail partenarial composé de fédérations et de Caf. Il a pour objectif de recueillir des informations qui seront utiles dans la valorisation, la mesure de l'impact, les analyses et les négociations la                                                                                                    | ocales et nationales autour des centres sociaux.                                                                      |
|                                         | Rappel : l'enquête prend pour unité de saisie l'agrément centre social. A vous de répondre et de vous situer en fonction de cette donnée !                                                                                                    |                                                                                                    |
|                                         | Bon parcours !<br>Suivant →                                                                                                    |                                                                                                    |
|                                         |                                                                                                    |                                                                                                    |
| PARTENAIRES                             | Je clique sur                                                                                                    |                                                                                                    |
| © By Probesys 2003-2020                 | « suivant » pour                                                                                                    |                                                                                                    |
| 🖾 Nous contacter                        | questionnaire                                                                                                    |                                                                                                    |
|                                         |                                                                                                    |                                                                                                    |

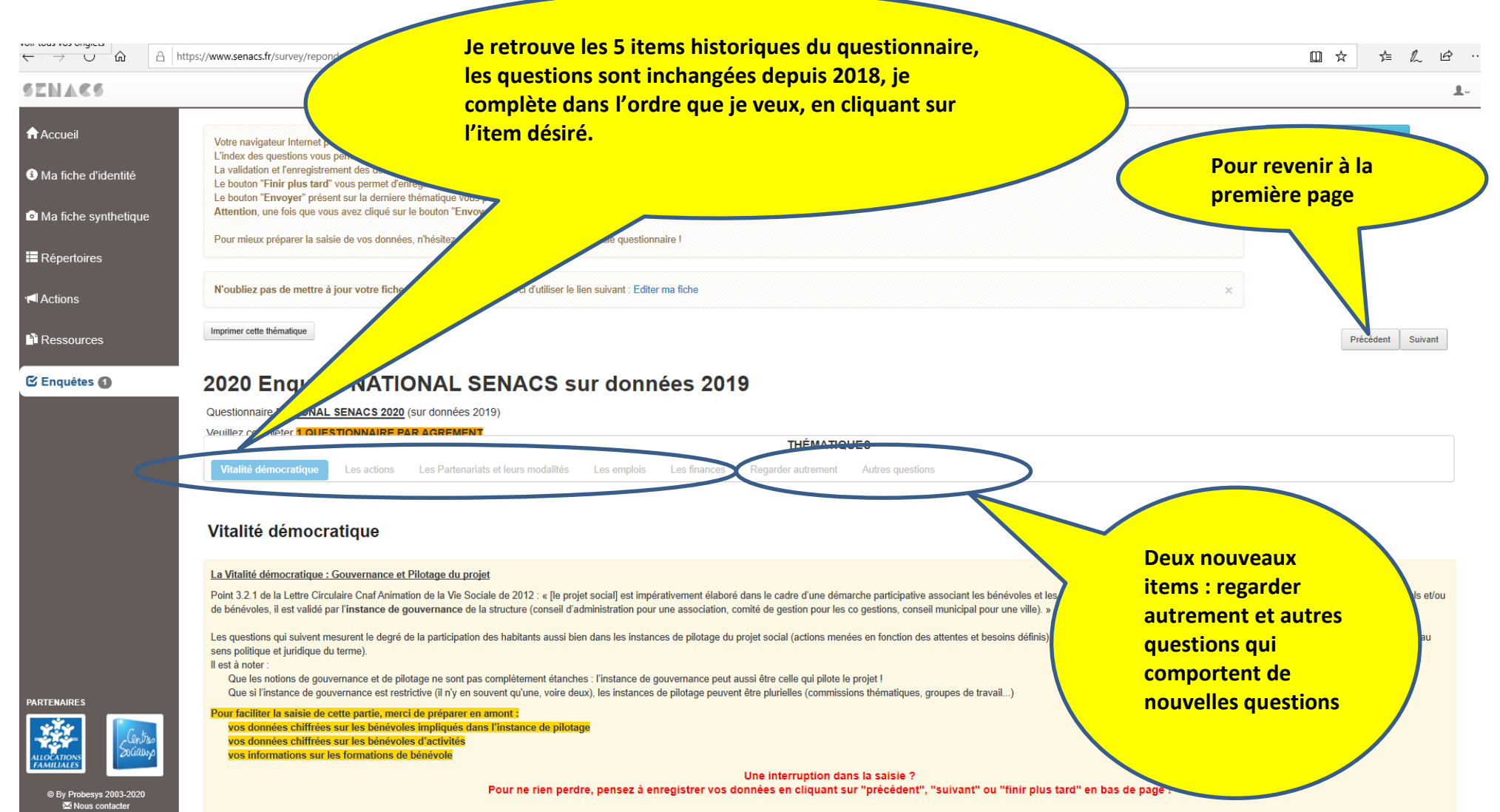

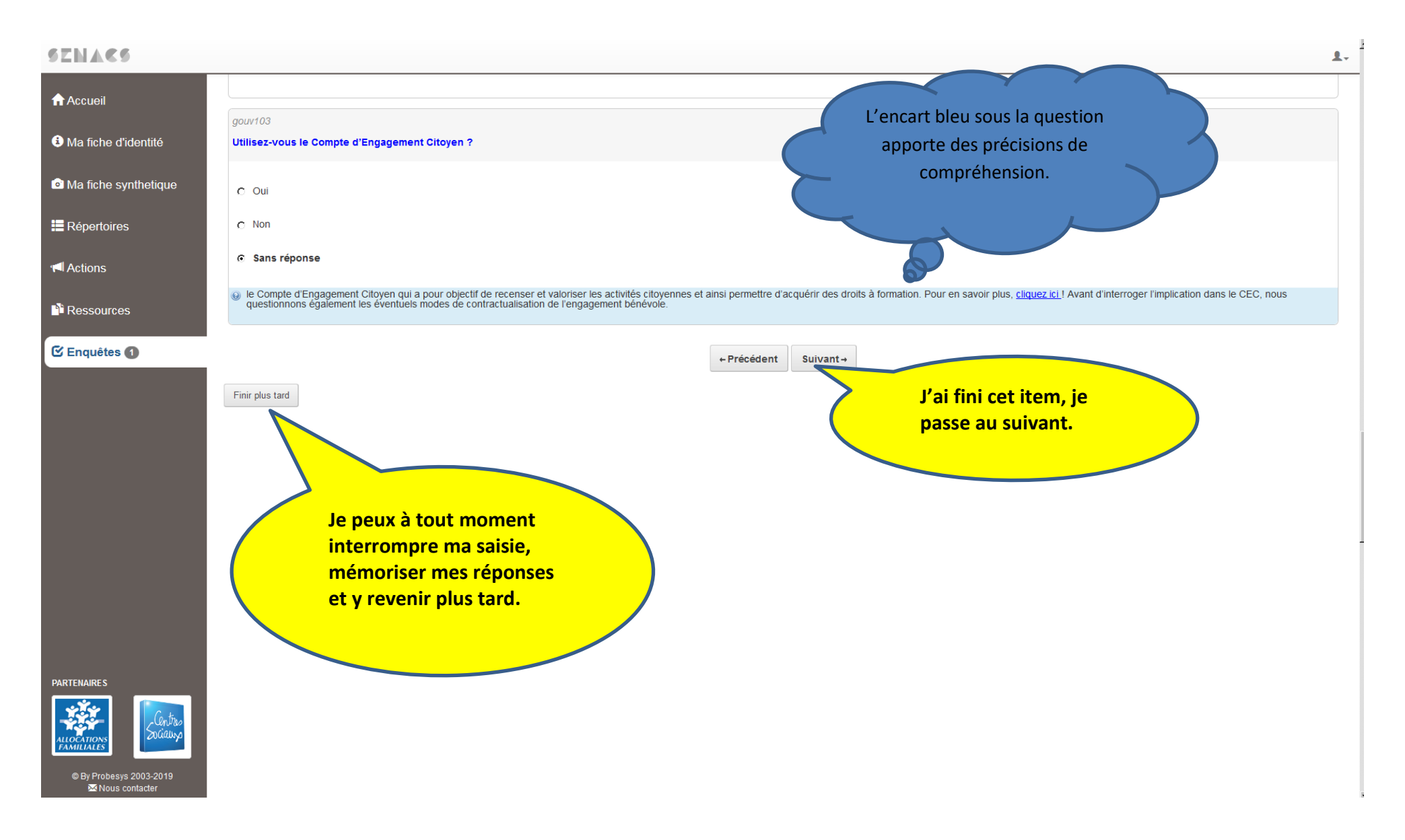

| ← → ♂ ŵ              | A https://www.senacs.fr/survey/repondre/sid/224724/token/TOZCV879-250                                                                                       | ≣ ♥ ☆          | li\ ⊡ ≡ |
|----------------------|----------------------------------------------------------------------------------------------------|----------------|---------|
| SENACS               |                                                                                                    |                | 1.      |
| Accueil              |                                                                                                    |                |         |
| Ma fiche d'identité  | ← Précédent Envoyer ±                                                                                                    |                |         |
| Ma fiche synthetique |                                                                                                    |                |         |
| Répertoires          |                                                                                                    |                |         |
| M Actions            |                                                                                                    |                |         |
| Ressources           |                                                                                                    |                |         |
| 🕑 Enquêtes 🕦         |                                                                                                    |                |         |
|                      |                                                                                                    |                |         |
|                      | J'ai fini la complétude du<br>questionnaire, au bas du de<br>item, je peux l' « envoyer »<br>Attention après l'envoi<br>peux plus modifier mes<br>réponses. | rnier<br>je ne |         |
| PARTENAIRES          |                                                                                                    |                | 2       |

### SENACS

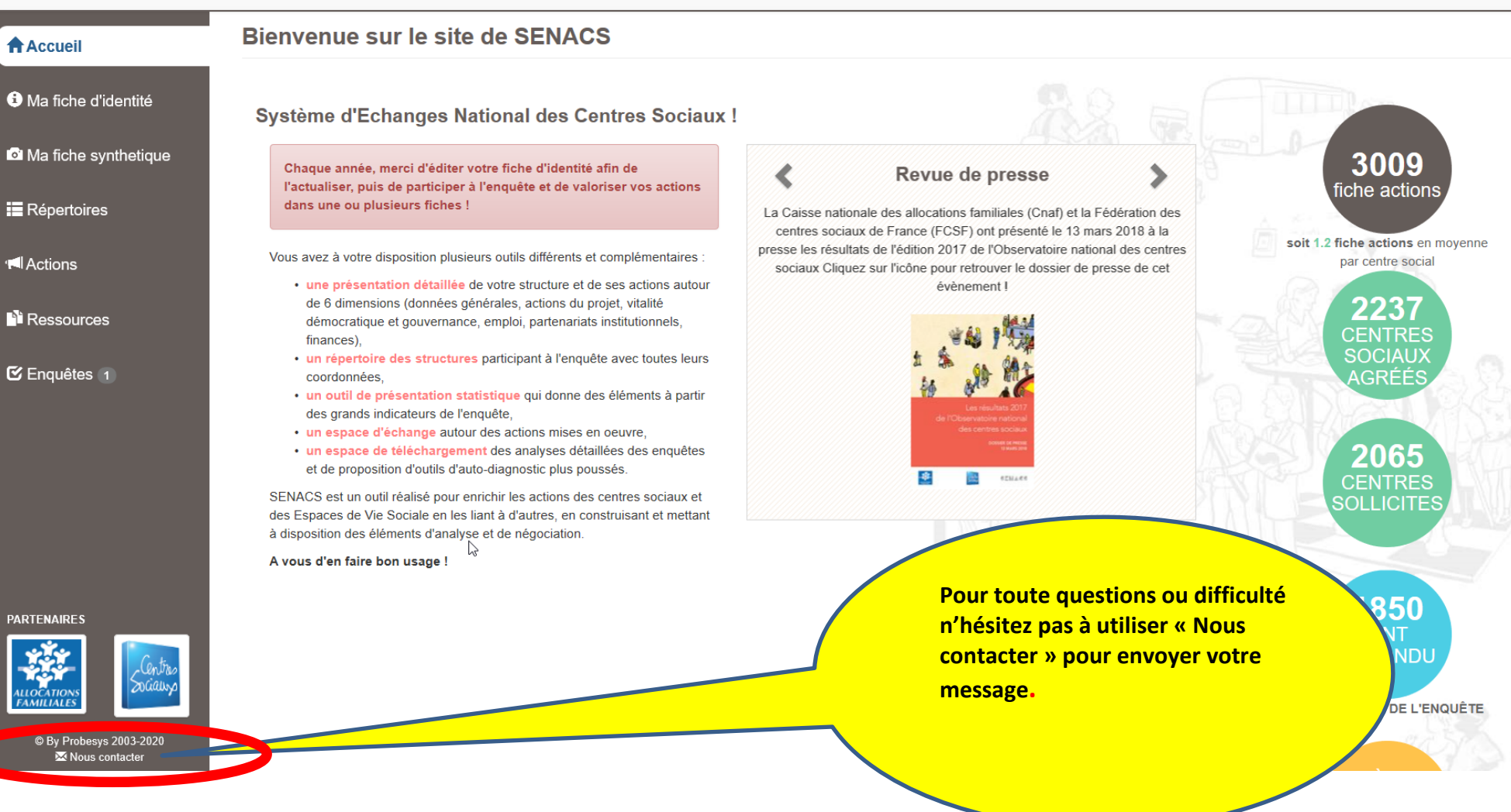